## Mobilní aplikace Bakaláři

Aplikaci Bakaláři je možné nainstalovat do mobilního telefonu nebo tabletu z následujících umístění:

## Android

https://play.google.com/store/apps/details?id=cz.bakalari.mobile&hl=cs

## iOS

https://apps.apple.com/cz/app/bakal%C3%A1%C5%99i-online/id1459368580

## Postup INSTALACE:

1. Na mobilním telefonu nebo tabletu otevřete stránku Google Play či APP STORE

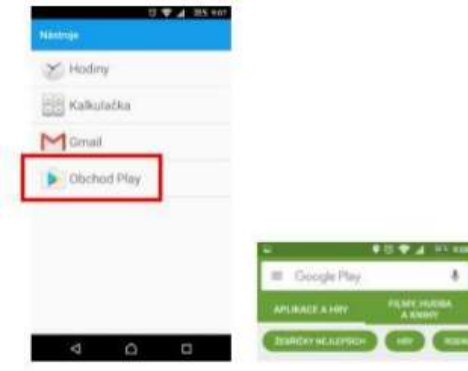

2. Do vyhledávacího pole napište "bakalari" a vyberte aplikaci "Bakaláři online".

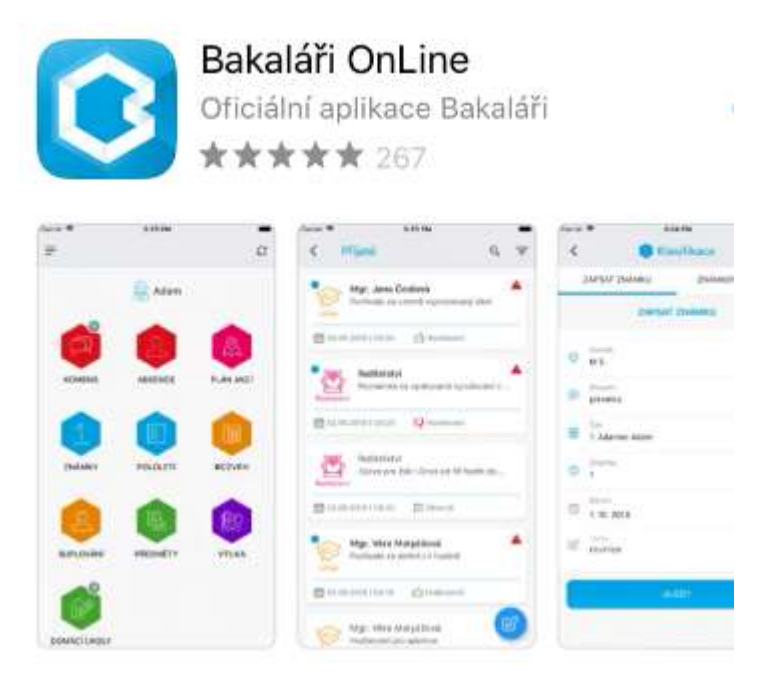

3. Na stránce aplikace stiskněte tlačítko "Instalovat"

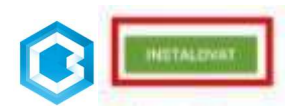

4. Na další obrazovce stiskněte tlačítko [PŘIJMOUT].

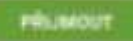

5. Aplikace se stáhne z úložiště a nainstaluje do mobilního telefonu nebo tabletu. Stiskem tlačítka [OTEVŘÍT].

| Ba Ba                         | akaláři OnLine<br>kaláři software s.r.c                                                                                                    | ). Ote                                                                                                    | vřít               |
|-------------------------------|----------------------------------------------------------------------------------------------------|----------------------------------------------------------------------------------------------------|--------------------|
| <b>2,1★</b><br>3 tis. recenzí | 100 tis.+<br>Stažení                                                                                                    | PEG                                                                                                    | 3<br>  3 ()        |
|                               | Contraction of the second second seco |                                                                                                    | A PRANT            |
|                               | A sea of the second second sec | Anni and<br>optimizer sectored reads<br>20100 for Optimizer 100<br>Think the Optimizer 100<br>Think the | Hereiter and State |

- 6. Dále:
  - Klikněte na tlačítko [Najít školu] zadejte "pribram"

| 9:13 🗧 🖗              | ₩ <sup>2</sup> <sup>¥92</sup> 46 |                     |              |                     |
|-----------------------|----------------------------------|---------------------|--------------|---------------------|
| ← UPRAVIT ÚČET        |                                  |                     |              |                     |
| B,                    |                                  |                     |              |                     |
| 🔗 Webová adresa školy |                                  |                     |              |                     |
|                       | NAJÍT ŠKOLU                      |                     |              |                     |
| iss.                  |                                  |                     |              |                     |
| 🔔 nevrkla             |                                  | 9:05 <mark>(</mark> | VYBERTE OBEC | 19 Yee 44 all 89% 1 |
| Heslo                 |                                  | 2                   | pribram      |                     |
|                       |                                  | (8)                 | Příbram      | >                   |
| ULOŽIT A PŘIHLÁSIT    | SE                               | (1)                 | Příbram I    | >                   |
| Ι. ΥΥΜΑΖΑΤ Φ          | ČET                              | (3)                 | Příbram II   | >                   |
|                       |                                  | (2)                 | Příbram IV   | >                   |

• Dotkněte se záložky [Příbram]. Vyberte Integrovaná střední škola Příbram...

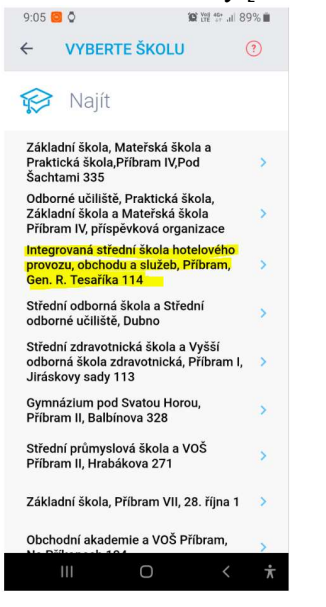

• URL školy se vyplní na: https://isspb.bakalari.cz:60443/BakaWeb/login

| ← UPRAVIT ÚČET                 |         |
|--------------------------------|---------|
| æ,                             |         |
|                                |         |
| https://isspb.bakalari.cz:6044 | 3/bakaw |
| NAJÍT Š                        | KOLU    |
| 🔏 iss                          |         |
| 🔬 Uživatelské jméno            |         |
| Heslo                          |         |
|                                | 1111    |
| ULOŽIT A PŘIHLÁSIT SE          |         |
| WYMAZAT ÚČET.                  |         |

- Pojmenujte si účet např. iss jako je na obrázku
- Vyplňte uživatelské jméno a heslo, co jste dostali od třídního učitele.
- Dotkněte se tlačítka [ULOŽIT A PŘIHLÁSIT SE].